# LumiRing

# AIR

Универсальный Считыватель

125Khz + 13,56Mhz + Bluetooth

# ИНСТРУКЦИЯ ПО ПОДКЛЮЧЕНИЮ

Lumiring.com

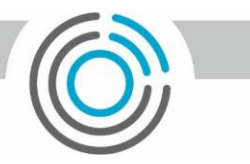

# Оглавление

| Назначение и общие сведения                                                  | 3  |
|------------------------------------------------------------------------------|----|
| Описание методов подключения                                                 | 3  |
| Аппаратный сброс настроек                                                    | 4  |
| Технические характеристики AIR                                               | 4  |
| Типичные схемы использования                                                 | 5  |
| Одна дверь. Контроль прохода одного направления. Сторонний контроллер        | 5  |
| Одна дверь. Контроль прохода двух направлений. Контроллер AIR CR             | 5  |
| Использования Bluetooth ключей AIRKEY с сторонней системой контроля доступа. | 6  |
| Использования Bluetooth ключей AIRKEY с приложением MACS Lite                | 6  |
| Bluetooth ключи AIRKEY и контроль прохода в двух направлениях.               | 7  |
| Рекомендации по монтажу системы                                              | 7  |
| Встроенный веб сайт AIR                                                      | 8  |
| Монтажный шаблон для разметки                                                | 14 |
| www.bellek                                                                   |    |

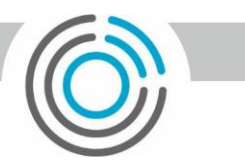

# Назначение и общие сведения

Мультисчитыватель AIR предназначен для работы с любым контроллером системы контроля и управления доступом. Считыватель поддерживает работу с RFID идентификаторами на частотах 125Khz и 13,56Mhz. Работа с Bluetooth ключами AIRKEY возможна как при использовании мобильного приложения MACS Lite, так и с любой сторонней системой контроля доступа. При использовании сторонней системы доступа выписывание ключей происходит посредством вэб ресурса http://lmacs.tech. Первоначальная настройка считывателя происходит посредством встроенного микросайта, который не только позволяет пользователю менять настройки, но также осуществлять обновление микропрограммного обеспечения. Оптический лазерный датчик приближения используется для режима открытия по Bluetooth ключам AIRKEY.

Wiegand интерфейс устройства поддерживает вывод информации в различных Wiegand режимах:

- Wiegand 8
- Wiegand 26
- Wiegand 34

В случае необходимости в использовании другого режима Wiegand возможность может быть добавлена в режиме онлайн.

При подключении по Wiegand интерфейсу расстояние между приборами должно быть до 100 м.

AIR оборудован интерфейсом RS485 с поддержкой протокола OSDP, что позволяет его использовать с контроллерами оборудованными соответствующим интерфейсом. Расстояние между устройствами в этом случае может достигать 1000 метров.

В одной системе рекомендуется использовать подключение считывателей по одинаковому интерфейсу, что поможет избежать различий в считывании кода карты и последующей путаницы в системе.

#### Описание методов подключения

Для подключения AIR к любому оборудованию используется проводной интерфейс.

#### Рисунок 1. Цветовое обозначение проводов интерфейса

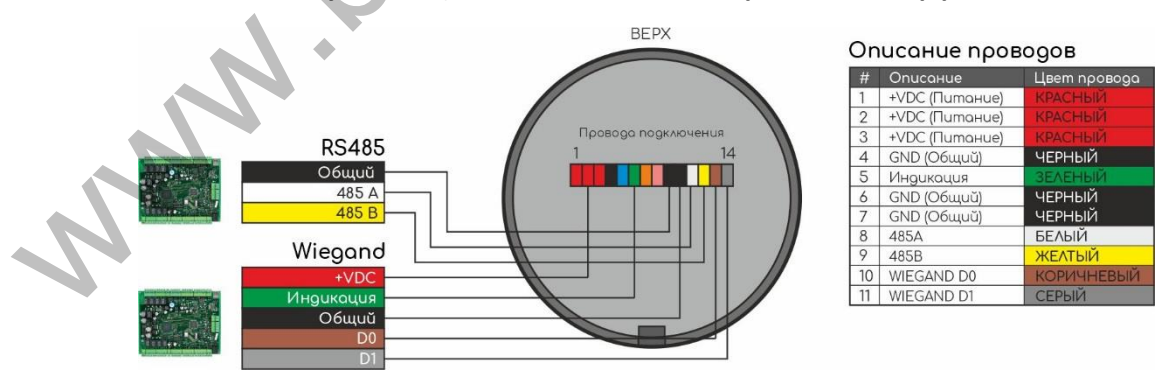

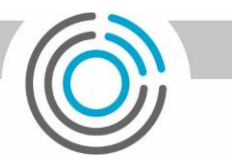

# Аппаратный сброс настроек

Для сброса настроек устройства к заводским установкам необходимо:

- 1. Снять питание с устройства.
- 2. Соединить три сигнальных провода вместе D1(Серый) + D0(Коричневый) + GND(Черный).
- 3. Подать питание.
- 4. Переход в режим сброса осуществляется с сменой индикации на полное кольцо желтого цвета
- 5. Процесс сброса настроек и последующей инициализации файловой системы может длится до 4 минут. После завершения сброса настроек устройство автоматически перейдёт в дежурный режим, о чем проинформирует сменой режима индикации и звуковым сигналом.
- 6. Снять питание.
- 7. Вернуть провода D1(Серый), D0(Коричневый) и GND(Черный) в первоначальное состояние.

# Технические характеристики AIR

| # | Параметр                                                                                                    | Значение                      |  |  |  |  |  |
|---|----------------------------------------------------------------------------------------------------|-------------------------------|--|--|--|--|--|
|   | Электрические                                                                                                    |                               |  |  |  |  |  |
| 1 | Напряжение питания                                                                                                    | 9-24 B                        |  |  |  |  |  |
| 2 | Средний номинальный потребляемый ток (при напряжении 12В):                                                                                                    | 0,11A                         |  |  |  |  |  |
|   | Максимальный потребляемый ток (при напряжении 12В):                                                                                                    | 0,3A                          |  |  |  |  |  |
| 3 | Типы защит:<br>-Перегрузка<br>-Перегрев<br>-Короткое замыкание<br>-Смена полярности                                                                                                    | Да<br>Да<br>Да<br>Да          |  |  |  |  |  |
|   | Функциональные                                                                                                    |                               |  |  |  |  |  |
| 4 | Беспроводные интерфейсы                                                                                                    | Wi-Fi 2,4Ghz<br>Bluetooth 4.1 |  |  |  |  |  |
| 5 | Проводные интерфейсы                                                                                                    | Wiegand<br>RS485              |  |  |  |  |  |
| 6 | Поддержка идентификаторов 125Khz<br>ЕМ Marine<br>Поддержка идентификаторов 13,56Mhz<br>MIFARE DESFire;<br>MIFARE Plus;<br>MIFARE Ultralight;<br>MIFARE Classic 1K, 4K;<br>MIFARE Classic EV1 1K, 4K;<br>NFC; | Да<br>Да                      |  |  |  |  |  |
| 7 | Поддержка защиты от копирования стандартных карт.<br>MIFARE Classic 1K, 4K.                                                                                                    | Да                            |  |  |  |  |  |

| 8        | Максимальное расстояние проводного интерфейса:<br>-RS485<br>-Wiegand | 1000 м<br>100 м    |
|----------|----------------------------------------------------------------------|--------------------|
|          | Эксплуатационные                                                     |                    |
| 9        | Габаритные размеры                                                   | (Д)60х(В)15 мм     |
| 10       | Рабочий диапазон температур                                          | от -30 до 70 С     |
| 11       | Степень защиты оболочки                                              | IP65               |
| 12       | Материал корпуса                                                     | ABS Fire Retardant |
| ичные    | схемы использования                                                  | Col                |
| а дверь. | Контроль прохода одного направления. Сторонний контролле             | p.                 |

#### Типичные схемы использования

Одна дверь. Контроль прохода одного направления. Сторонний контроллер.

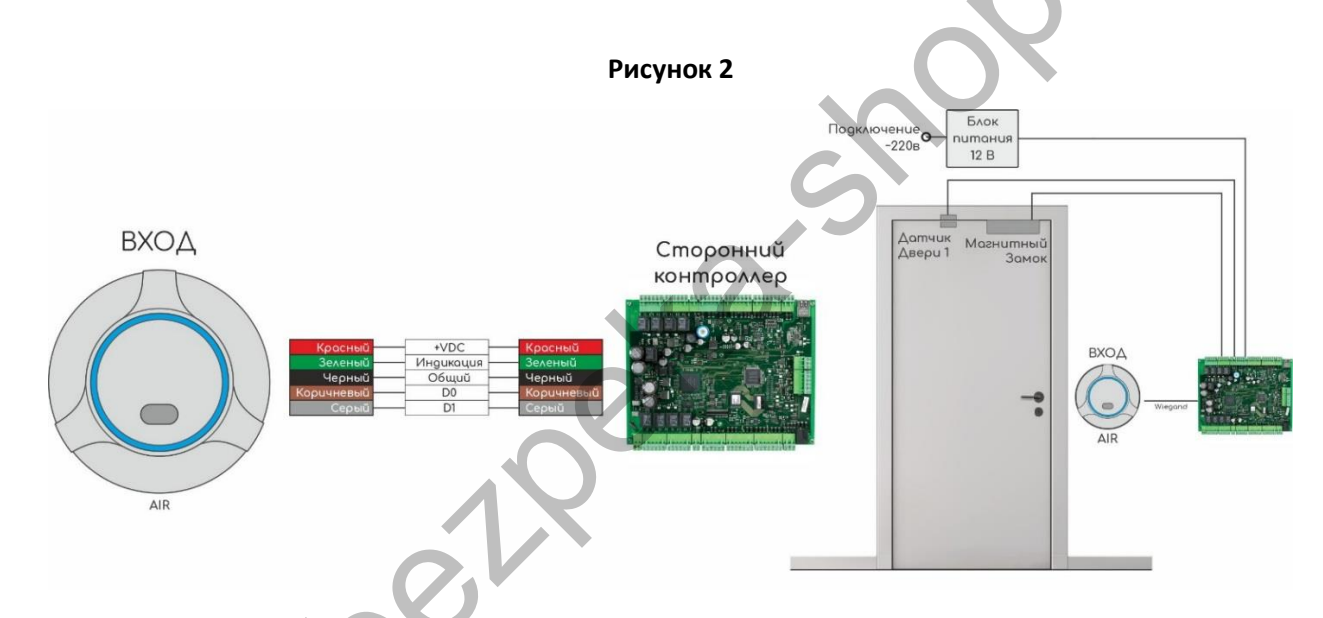

Одна дверь. Контроль прохода двух направлений. Контроллер AIR CR.

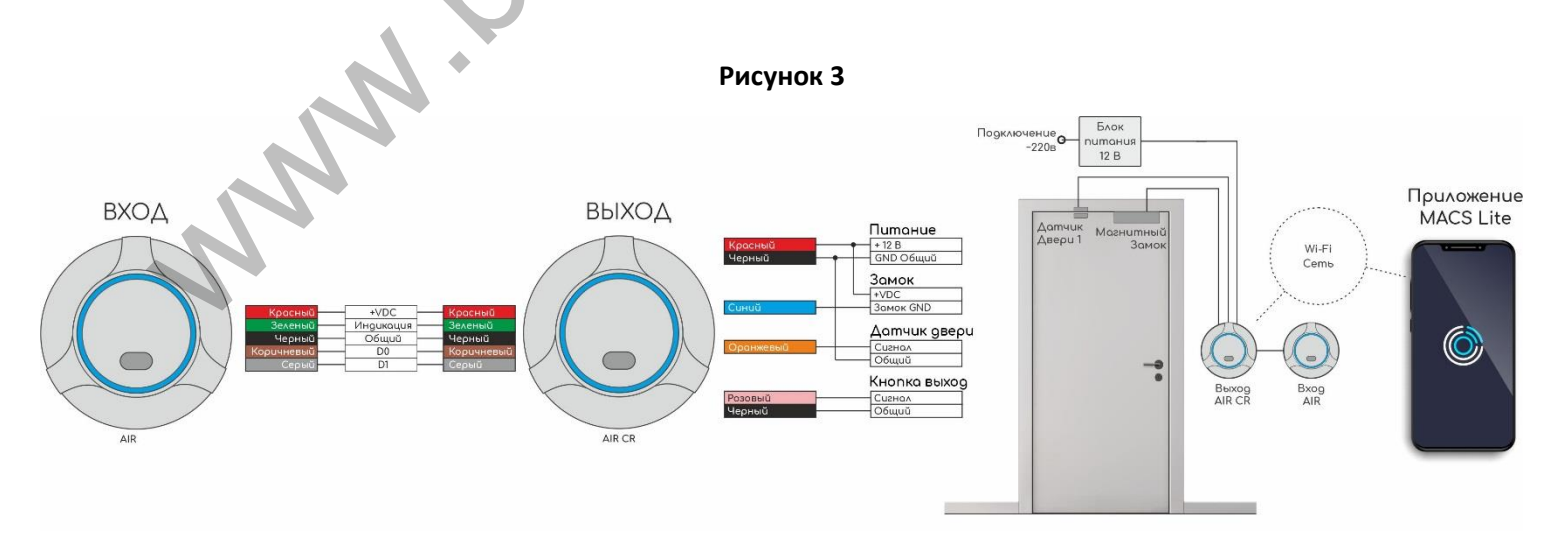

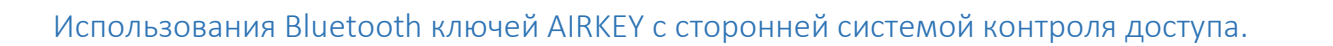

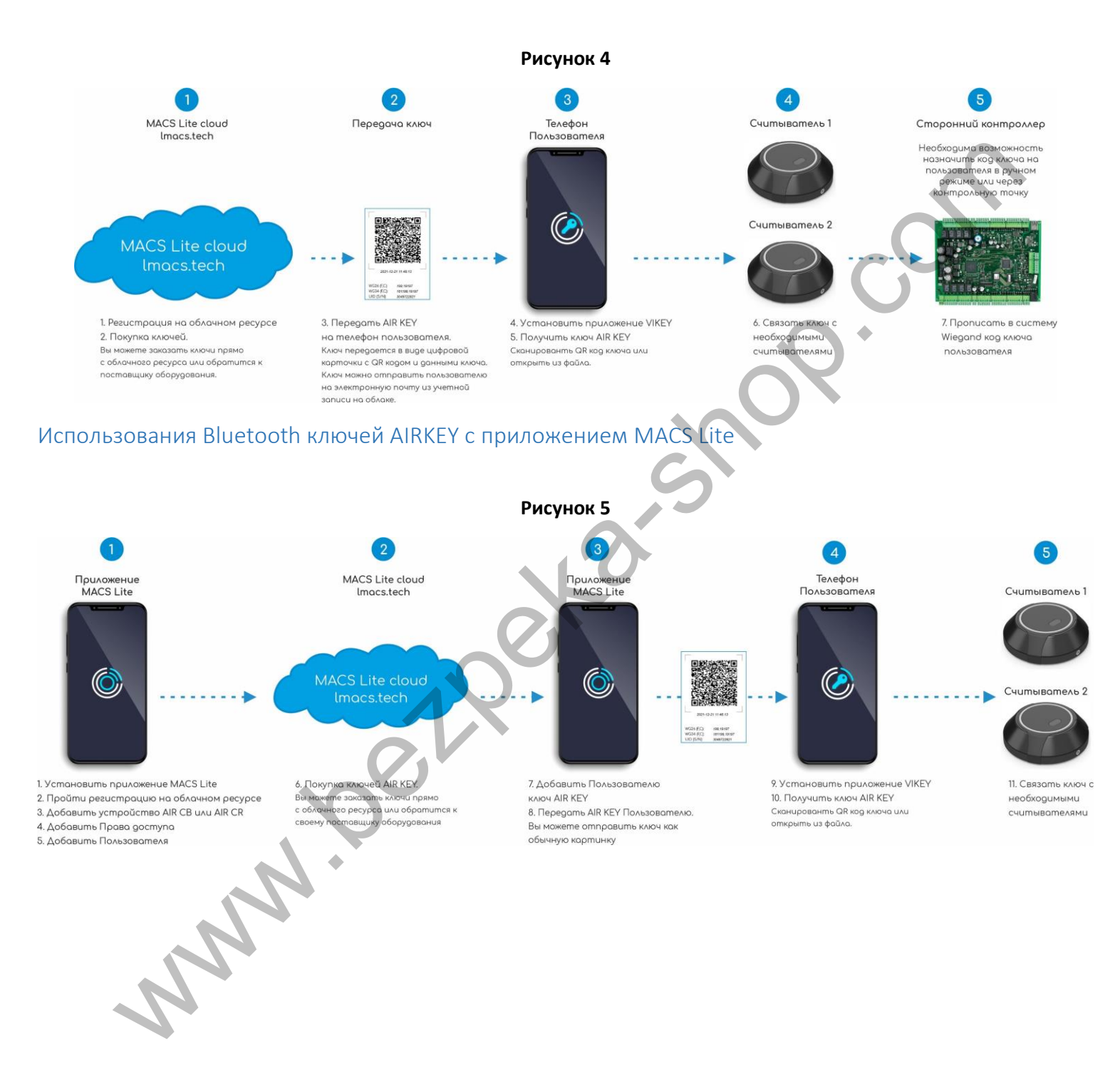

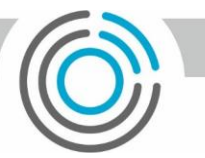

#### Bluetooth ключи AIRKEY и контроль прохода в двух направлениях.

Для организации контроля прохода пользователей в двух направлениях необходимо связать телефон пользователя с каждым считывателем по очереди.

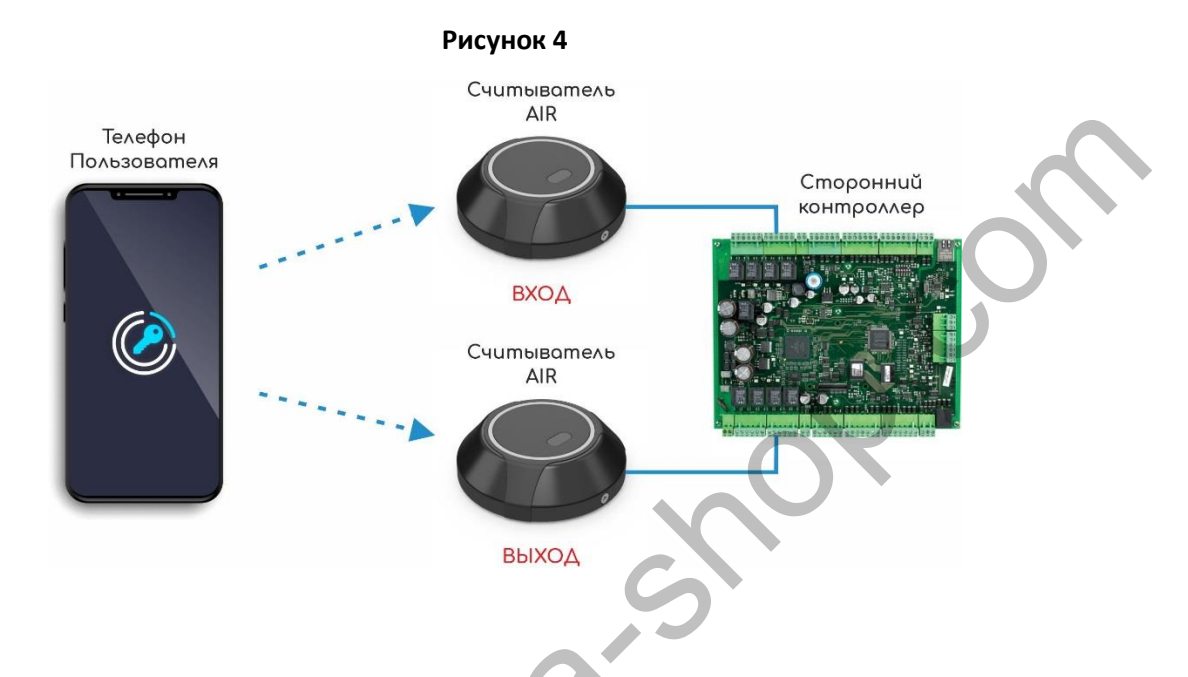

# Рекомендации по монтажу системы

При составлении монтажной схемы объекта следует стараться избегать монтажа устройства на металлические поверхности. Если избежать невозможно, то использовать усиленную монтажную пластику из комплекта устройства.

Длина линии связи по интерфейсу Wiegand должна быть не более 100 м. Данный интерфейс обладает очень слабой защитой от помех - не рекомендуем прокладывать его параллельно силовым кабелям и рядом с другими источниками помех (светильники дневного света и тд.). Минимальное расстояние до силовых кабелей не менее 0,5м. Если ваша линия связи превышает 5 м рекомендуем использовать кабель типа UTP 5E.

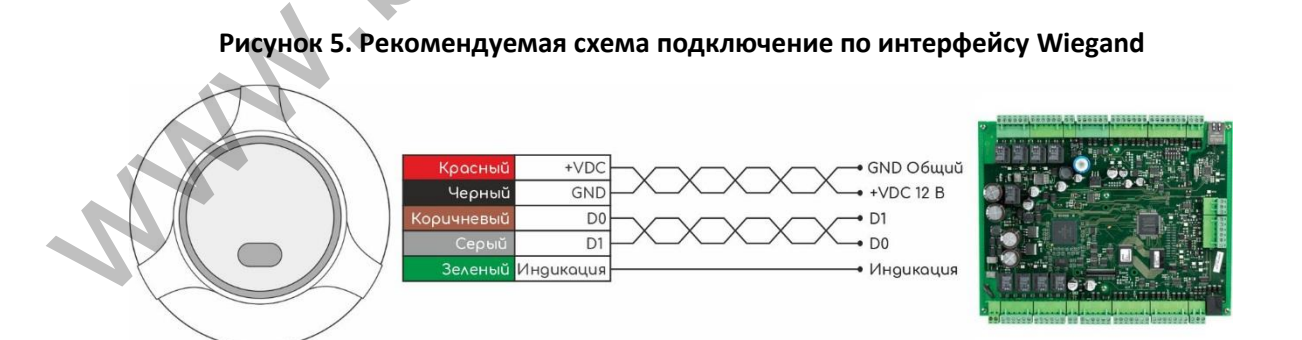

Длина линии связи RS-485 не критична к расстоянию – данный стандарт специально разрабатывался для связи с удаленными объектами и обладает хорошей помехозащищенностью. Прокладывать линию связи RS-485 необходимо на максимально удаленном расстоянии от силовых кабелей и светильников дневного света. В качестве

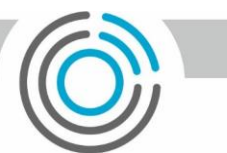

линии связи RS-485 необходимо использовать кабель типа "витая пара" — UTP 5E или FTP 5(Экран, по возможности, заземлить с одного конца). После прокладки проводов следует убедиться, что питающее напряжение при включенных замках не ниже 12 В. В случае если напряжение ниже 12 В, следует увеличить сечение проводов питающей линии или уменьшить длину проводов.

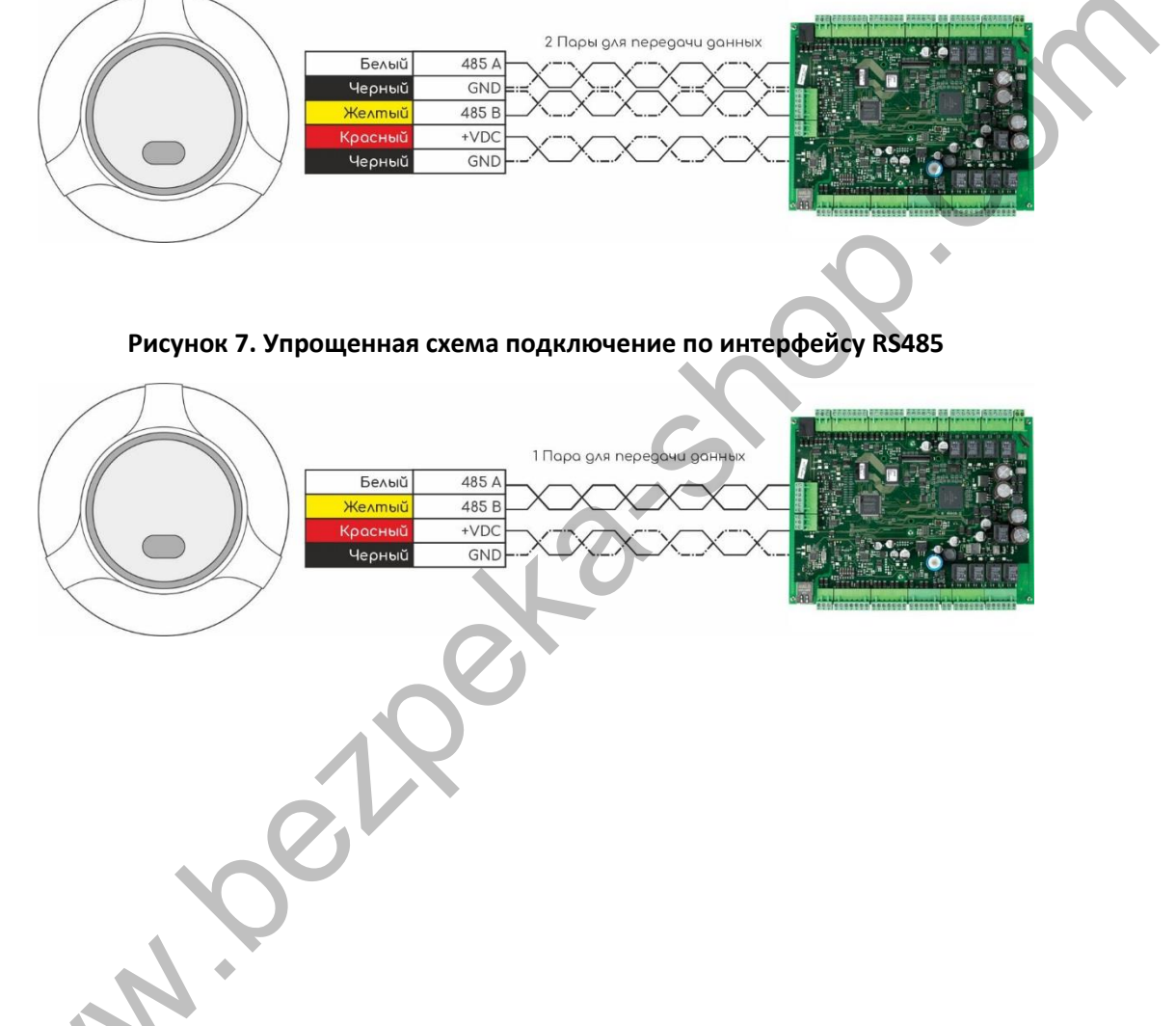

#### Рисунок 6. Рекомендуемая схема подключение по интерфейсу RS485

# Встроенный веб сайт AIR

Первоначальна настройка AIR производится через встроенный сайт. Для подключения к сайту Пользователь должен подключиться к Wi-Fi точке доступа устройства, которая имеет префикс «AIR» и не имеет пароля. После подключения к устройству, Пользователь должен набрать в строке браузера заводской IP адрес контроллера - 192.168.4.1. Логин и Пароль для первого входа – admin. Настоятельно рекомендуем сменить пароль доступа и установить пароль на Wi-FI точку устройства.

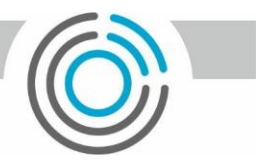

#### Рисунок 6. Информационная страница

Данная страница предоставляет пользователю быстрый доступ к информации основных настроек, статусов сетевых подключений и диагностических данных.

#### Рисунок 7. Основные сетевые настройки.

Не обязательно подключать считыватель в вашу локальную WiFi сеть, но если вы хотите иметь возможность использовать последние обновления, то это является необходим условием.

| Lumiring Technology | System Configuration | 1                |             | Logou                                                                                              |
|---------------------|----------------------|------------------|-------------|----------------------------------------------------------------------------------------------------|
| Network             | Main Wi-Fi Al        | P Cloud Port 485 |             |                                                                                                    |
| Wiegand ports       | Network type         |                  |             |                                                                                                    |
| Bluetooth access    | WI-FI                |                  | ~           |                                                                                                    |
| Maintain            | SSID Name            |                  |             | Наименование вашей докальной Wi-Fi сети                                                            |
| Security            |                      |                  |             |                                                                                                    |
|                     |                      |                  |             | Пароль вашей локальной Wi-Fi сети                                                                  |
|                     | Connection type      |                  |             |                                                                                                    |
|                     | OHCP OMai            | nual             |             | Тип IP адресации. В случае установки режима «Работа через облако» рекомендуем<br>установить в DHCP |
|                     | IP addres            |                  |             |                                                                                                    |
|                     | 192.168.1.5          |                  |             | Сетевые настройки устройства. Для работы устройству необходимы 3 порта. Приведены                  |
|                     | Network mask         |                  |             | значения по умолчанию для этих портов.                                                             |
|                     | 255.255.255.0        |                  |             | HTTP: 80                                                                                           |
|                     | Gateway              |                  |             |                                                                                                    |
|                     | 192.168.1.1          |                  |             |                                                                                                    |
|                     | DNS                  |                  |             |                                                                                                    |
|                     |                      |                  |             |                                                                                                    |
|                     | HTTP port            | DATA port 1      | DATA port 2 |                                                                                                    |
|                     |                      |                  |             |                                                                                                    |
|                     | Upc                  | date             |             |                                                                                                    |
|                     |                      |                  |             |                                                                                                    |
|                     |                      |                  |             |                                                                                                    |

MNN .

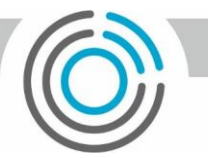

#### Рисунок 8. Настройка локальной точки доступа

| Lumiring Technology | System Configuration        | Logo                                                                                                    |
|---------------------|-----------------------------|----------------------------------------------------------------------------------------------------|
| Network             | Main Wi-FiAP Cloud Port 485 | Режим работы может принимать следующие значения:<br>- Всегда включен                                                                                                    |
| Wiegand ports       | WI-FI AP mode               | Локальная точка доступа устройства всегда включена и отображается при сканировании                                                                                                    |
| Bluetooth access    | Always ON                   | сети другими устройствами.<br>- Всегда включен и скрыт                                                                                                    |
| Maintain            | ICON 1635694996             | Локальная точка доступа устройства всегда включена, но не отображается при                                                                                                    |
| Security            | SSID Password               | сканировании сети другими устройствами. Подключение возможно если известен SSID.<br>- Включен по таймеру (по умолчанию)                                                                                      |
|                     |                             | Локальная точка устройства активируется на 5 минут после подачи питания.                                                                                                    |
|                     | Timer, min                  | Если устройство теряет сетевое подключение – локальная точка доступа переходит в                                                                                                    |
|                     |                             | активное состояние.                                                                                                    |
|                     | Update                      | SSID имя — можете указать свое имя для локальной Wi-Fi сети устройства<br>SSID пароль — установка пароля для локальной Wi-Fi сети устройства<br>Таймер — установка таймера для режима «Включение по таймеру» |
|                     |                             |                                                                                                    |
|                     |                             |                                                                                                    |

#### Рисунок 9. Настройки облачного подключения

#### Специальные настройки для интеграторов и разработчиков.

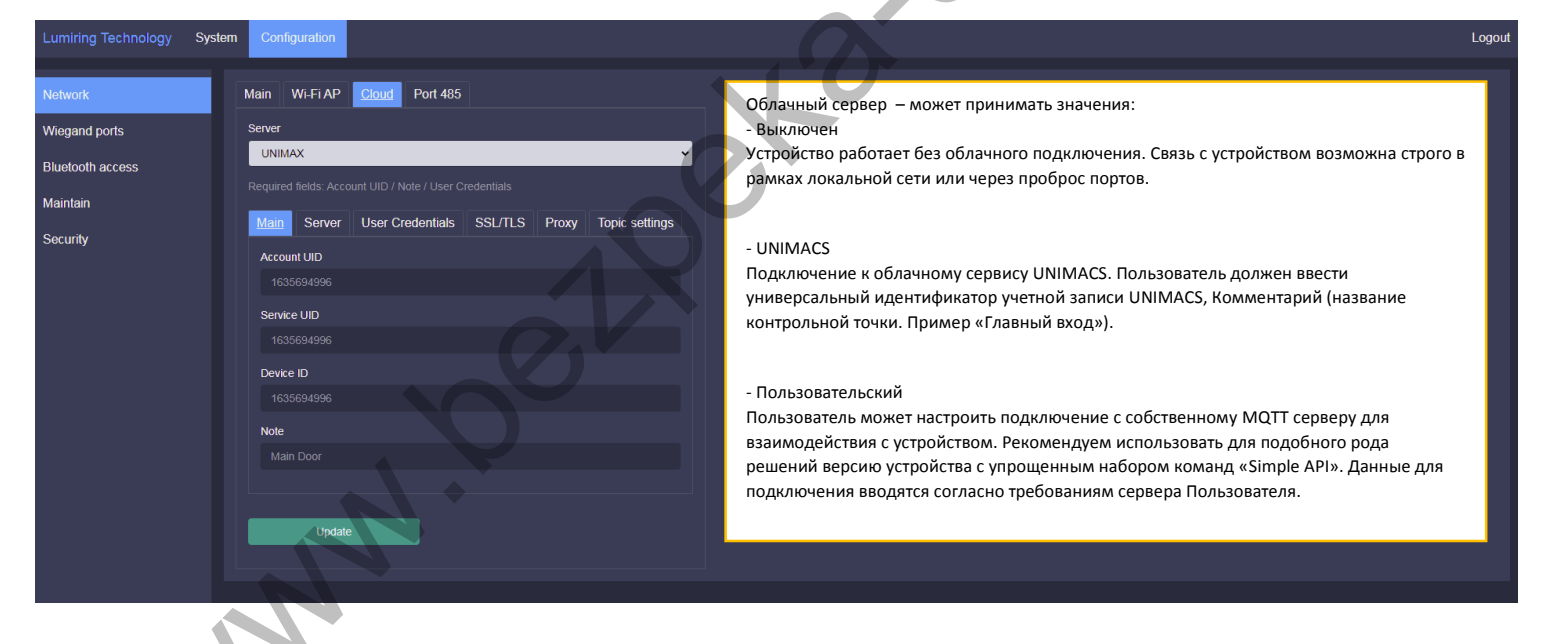

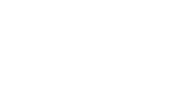

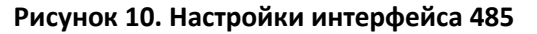

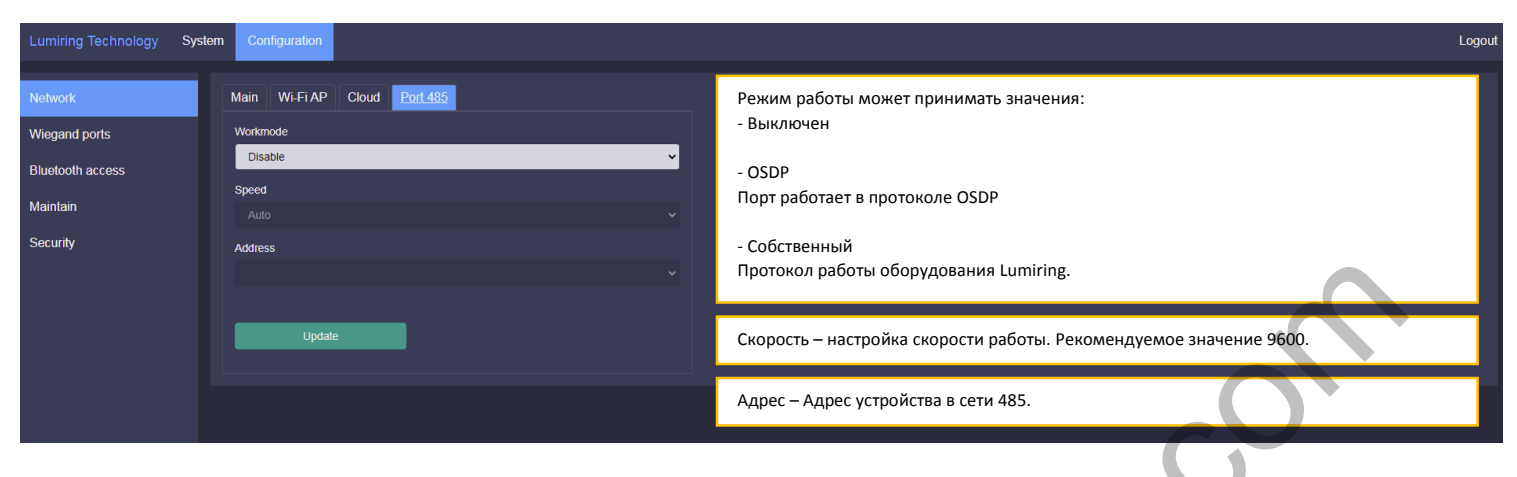

#### Рисунок 11. Настройка Wiegand интерфейса

۵

| Lumiring Technology | System Cor | niguration      | Logo                                                                               |  |  |  |
|---------------------|------------|-----------------|------------------------------------------------------------------------------------|--|--|--|
| Network             | Port#      | Port #2         | Если устройство поддерживает несколько портов Wiegand, то производить их настройки |  |  |  |
| Wiegand ports       | Wiega      | nd type         | можно переключая закладки портов.                                                  |  |  |  |
| Bluetooth access    | Wie        | gand 26 bit     |                                                                                    |  |  |  |
|                     | Port m     | ode             | Tun Wiegand устанавливается в соответствии с требованиями подключаемого            |  |  |  |
| Maintain            | inpu       | input ~         | оборудования. Может принимать значения: Wiegand 4,8,26,34,44.                      |  |  |  |
| Security            | Revers     | se byte order 🔲 |                                                                                    |  |  |  |
|                     | Enable     | e CRC           |                                                                                    |  |  |  |
|                     | Enable     | e buzzer        | Дополнительные параметры для совместимости с другими устройствами.                 |  |  |  |
|                     |            |                 | Обратный порядок байт. Контроль четности.                                          |  |  |  |
|                     |            | Update          |                                                                                    |  |  |  |
|                     |            | Update          | 0                                                                                  |  |  |  |

#### Рисунок 11. Встроенный считыватель. Основные настройки.

| Lumiring Technology System Configuration |                                              |                                                                                                |  |  |  |
|------------------------------------------|----------------------------------------------|------------------------------------------------------------------------------------------------|--|--|--|
| Network<br>Wiegand ports                 | Main RFID Copy protection Bluetooth settings | Включить Считыватель 125Khz<br>Включить Считыватель 13,56Mhz<br>Включить Bluetooth Считыватель |  |  |  |
| Embed readers                            | Enable RFID Reader 13,56Mhz                  |                                                                                                |  |  |  |
| Maintain                                 | Enable Bluetooth Reader                      |                                                                                                |  |  |  |
| Security                                 | Update                                       |                                                                                                |  |  |  |
|                                          |                                              |                                                                                                |  |  |  |
|                                          |                                              |                                                                                                |  |  |  |
|                                          |                                              |                                                                                                |  |  |  |

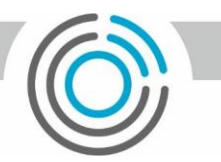

#### Рисунок 11. Встроенный считыватель. Защита от копирования.

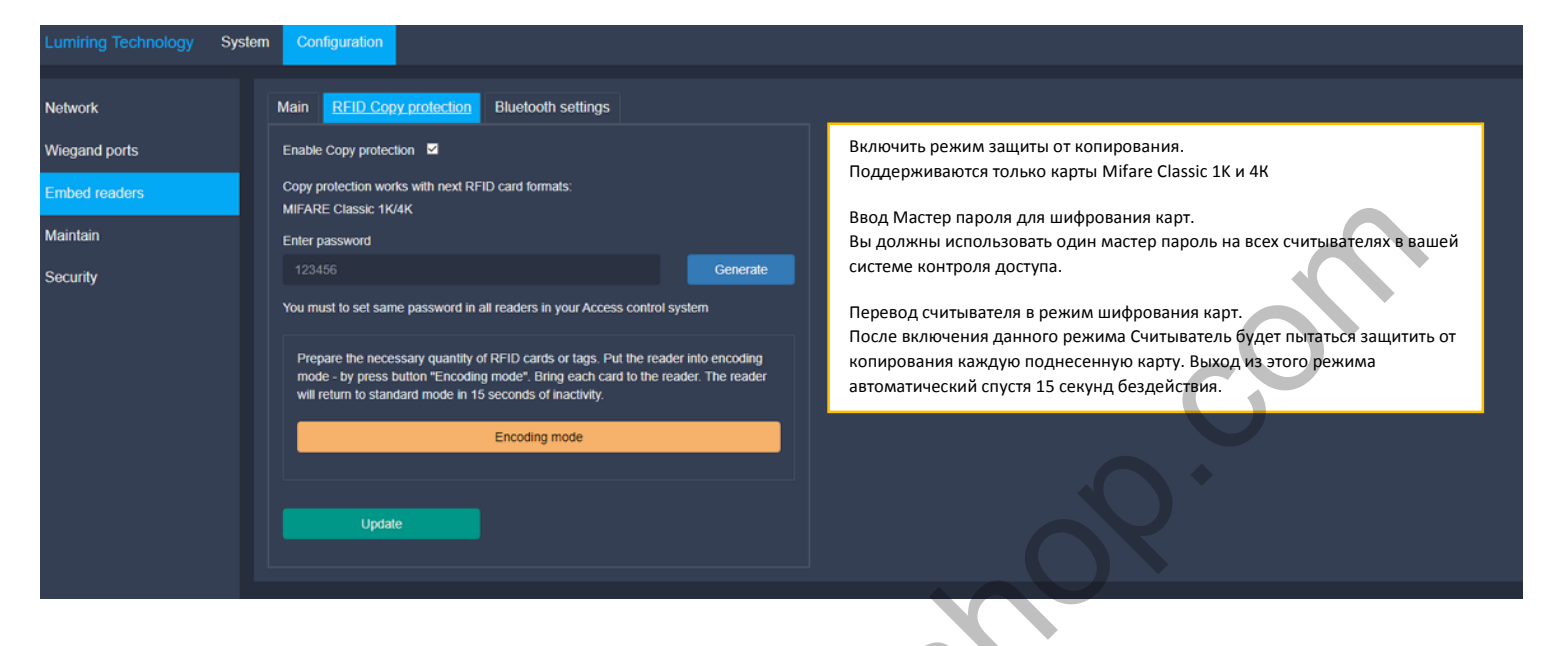

#### Рисунок 12. Настройка доступа Bluetooth

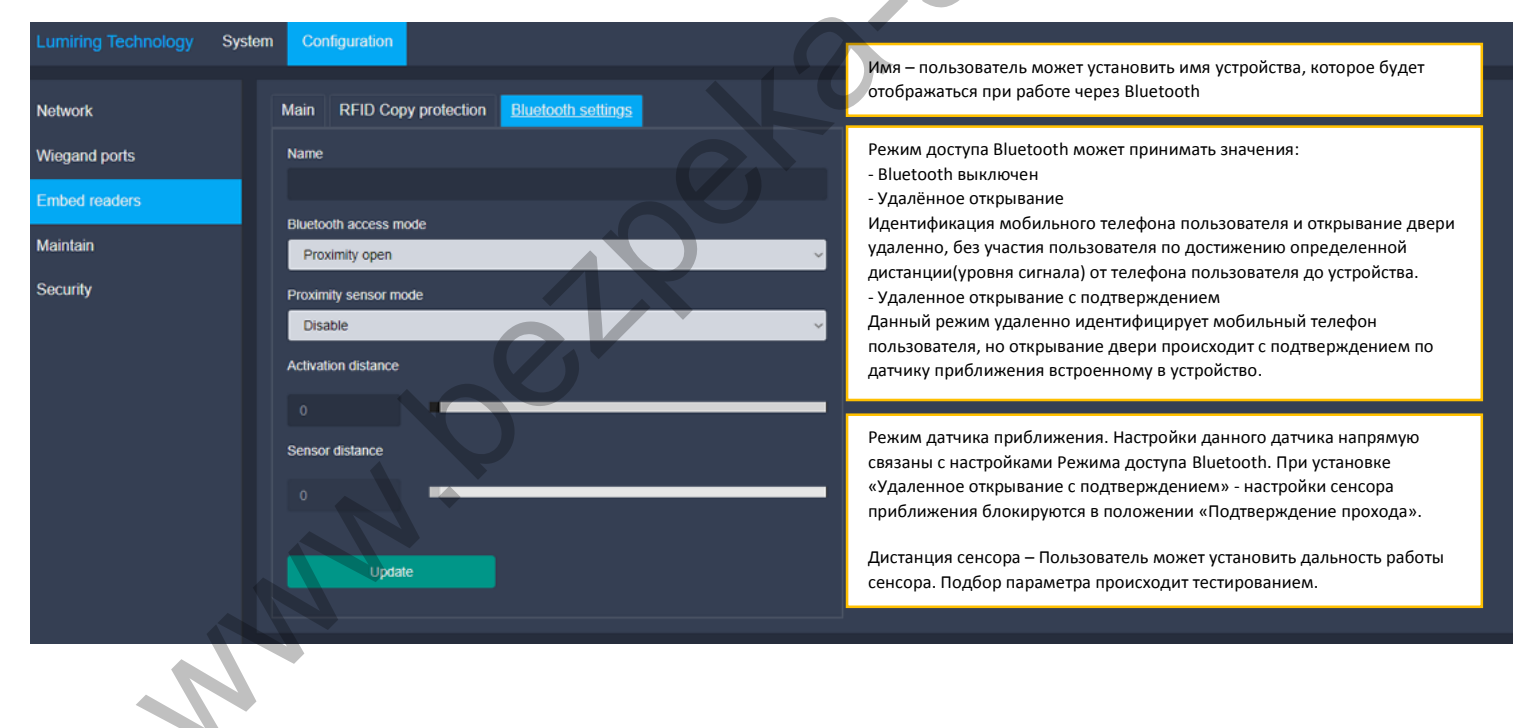

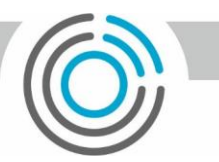

۲

#### Рисунок 13. Обслуживание устройства

| Lumiring Technology Sys                      | stem Configuration                                                                                                    | Logout                                                                                                    |
|----------------------------------------------|----------------------------------------------------------------------------------------------------|----------------------------------------------------------------------------------------------------|
| Network<br>Wiegand ports<br>Bluetooth access | Main         Platform switch           Current firmware version         1.004           Availabe firmware version         1.004 | На данной странице пользователь может произвести обновление программного<br>обеспечения и частичный или полный сброс настроек устройства. |
| Maintain<br>Security                         | none<br>Update                                                                                                    |                                                                                                    |
|                                              | Restart device Restart device Resets all except Network Reset partial                                                           |                                                                                                    |
|                                              | Resets all to factory default Reset full                                                                                        |                                                                                                    |

#### Рисунок 14. Смена платформы

| Lumiring Technology S | ystem C | Configuration      |                                  |            |                      |                  | Logout |
|-----------------------|---------|--------------------|----------------------------------|------------|----------------------|------------------|--------|
| Network               | Main    | n Platform switch  | На закладке «Смена платформы» во | озможно    | сменить платформу ра | боты устройства. | ٦      |
| Bluetooth access      | UN      | NIMAX              | устроиству доступны две платформ | ISI MACS I | IITE II UNIMACS      |                  |        |
| Maintain<br>Security  | Plath   | torm<br>Atacs Lite |                                  |            |                      |                  |        |
|                       |         |                    |                                  |            |                      |                  |        |

# Рисунок 15. Безопасность

| Network       Enter new login name       Cmeta логина и пароля устройства.         Bluetooth access       Enter old password       Enter new password         Socurity       Repeat new password       Enter new password         Buttonth       Enter new password       Enter new password | Lumiring Technology S | ysten | Configuration        | Logout                            |
|----------------------------------------------------------------------------------------------------|-----------------------|-------|----------------------|-----------------------------------|
| Wegand ports       Enter oid password         Maintain       Enter new password         Security       Repeat new password         Submit       Submit                                                                                                    | Network               |       | Enter new login name | Смена логина и пароля устройства. |
| Bluetooth access   Maintain   Socurity     Repeat new password     Submit                                                                                                    | Wiegand ports         |       |                      |                                   |
| Maintain   Security     Repeat new password     Submit     Submit                                                                                                    | Bluetooth access      |       | Enter old password   |                                   |
| Security Repeat new password Submit                                                                                                    | Maintain              | l     | Enter new password   |                                   |
| Repeat new password Submit                                                                                                    | Security              |       |                      |                                   |
| Submit                                                                                                    |                       |       | Repeat new password  |                                   |
|                                                                                                    |                       |       | Submit               |                                   |
|                                                                                                    |                       |       |                      |                                   |

# Монтажный шаблон для разметки

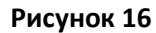

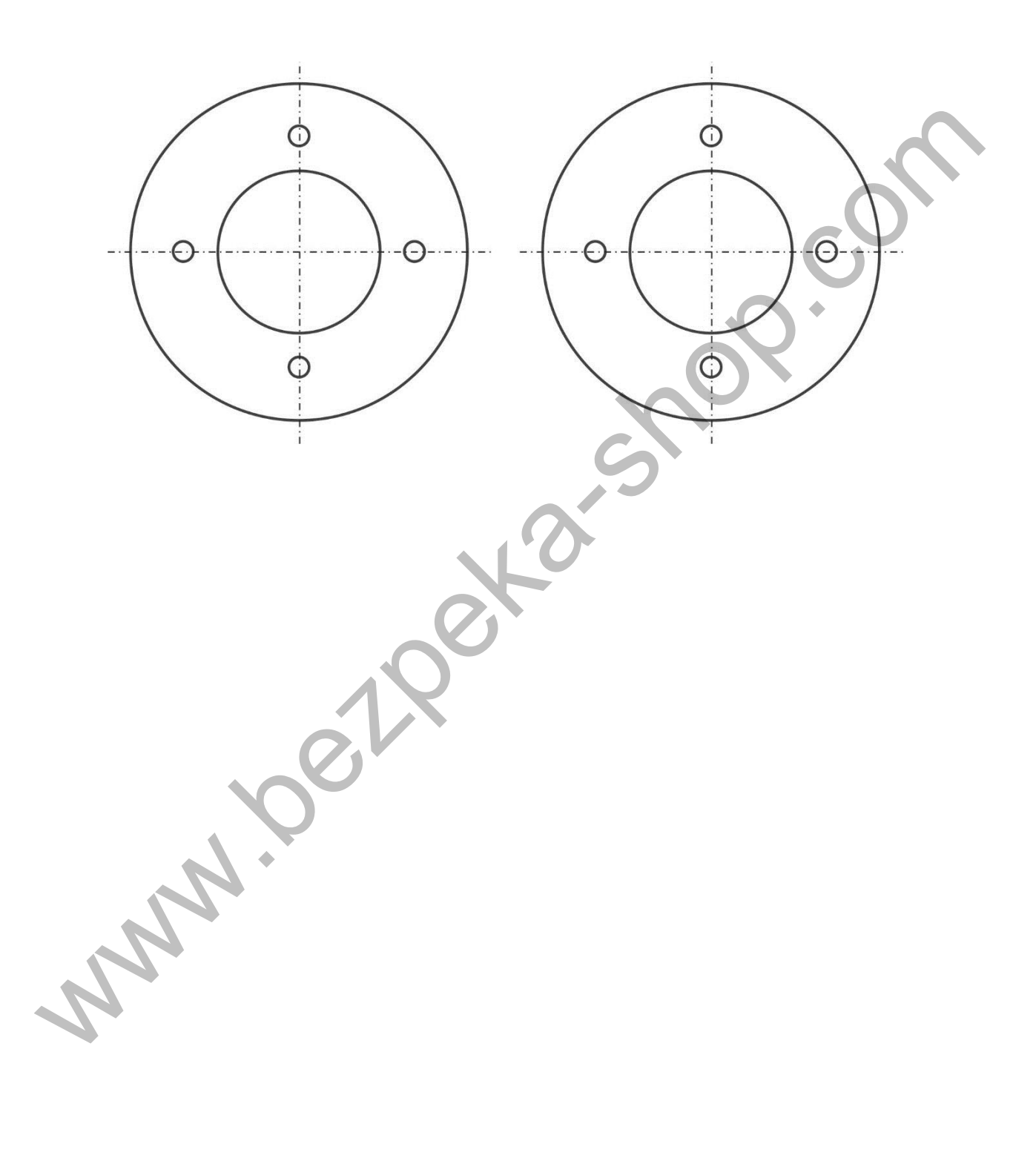